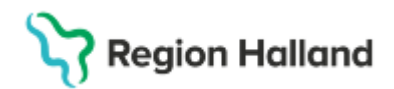

## Patient utskriven av misstag

Denna manual är tillfällig och kommer att revideras efter sommaren 2025

## Patient utskriven av misstag

Skriv inte in patienten igen om det felaktigt avslutade vårdtillfället egentligen skulle fortsätta. Gör enligt nedan:

| 1. | Öppna In- och utskriv                                                                              | Yin-och utskrivning         Iniskrivningsodum         2025-06-12         Várdande enhet         Várdande enhet         (Alla i urval)         ¥várdalifállen         Inskrivningstid < Pers         Name         Várdande enhet         Várdande enhet         Várdande         Várdande         Várdande         Várdande         Várdandenhet         Várdande |
|----|----------------------------------------------------------------------------------------------------|----------------------------------------------------------------------------------------------------|
| 2. | Sök fram patientens l<br>antingen utifrån Inskr<br>fliken Patientens vård<br>på kontakten och välj | kontakt på enheten<br>ivningsdatum eller via<br>Itillfällen. Högerklicka<br>a Ändra:                                                                                                    |
| 3. | Välj Återgå till status                                                                            | Ándra       × <ul> <li>Atergå till inskriven (status öppnad)</li> <li>Utskrivningen ångras och återgår till inskriven (status på gående)</li> <li>Används när patienten felaktigt blivit utskriven.</li> <li>En kreditfaktura kommer att skapas om kontakten redan är fakturerad.</li> </ul> <ul> <li>Makutera vårdtillfälle.</li> <li>Kontakten kommer att skapas om kontakten redan är fakturerad.</li> <li>Makutera vårdtillfälle.</li> <li>En kreditfaktura kommer att skapas om kontakten redan är fakturerad.</li> </ul> <ul> <li>Makutera vårdtillfälle.</li> <li>Kontakten kommer att skapas om kontakten redan är fakturerad.</li> <li>ØK _ Avbryt</li> </ul>                                                                                                    |
| 4. | Tryck OK:                                                                                          | Ândra       X         Vill du verkligen återöppna det avslutade vårdtillfället? En kreditfaktura kommer att skapas om kontakten redan är fakturerad.         OK       Ävbryt                                                                                                    |
| 5. | Patientens<br>kontakt är nu i<br>status Pågående<br>igen.                                          | In- och utskrivning         Inskrivningsdatum         2025-06-12         Vårdande enhet:         (Alla i urval)         ✓ <b>Vårdtillfällen</b> ✓         Inskrivningstid ▽         Pers         Namn         Vårdande enhet         Vårdande enhet         ✓         Patientens vårdtilfällen         ✓         Pers         Namn         Vårdande enhet         Vårdande enhet         Vårdgersonal         Status         11:55         20 0001         Viola V         Kirurgavdelning 1         Abdi Ali, Läkare                                                                                                    |